## Slack 利用方法

Slack のルールについては CSS2021 公式ページの「参加者へのお知らせ」をご覧ください。

1. 目的

以下の場を提供すること目的とする

- 参加者へのアナウンスの場
- ライブ発表への質疑応答の場
- その他、情報提供や情報交換の場
- 2. 構造

CSS2021-Official (ワークスペース):

└00 全体アナウンス(チャンネル):

- 会期中の参加者へのアナウンスを目的とする
- ワークスペースに参加すると自動的に参加

∟01 事務局と発表者の連絡(チャンネル):

- 事務局から発表者へのアナウンスを目的とする
- ワークスペースに参加すると自動的に参加
- └xXx(セッション番号)-○○○(セッション名) (チャンネル):
  - 発表者や参加者への質疑応答、情報提供、情報交換を目的とする
  - 参加者がチャンネルを追加して参加
- L ワークショップ企画/cup/ws (チャンネル):
  - 発表者や参加者への質疑応答、情報提供、情報交換を目的とする
  - 参加者がチャンネルを追加して参加
- L キャンドルスターセッション-css20/表彰式(チャンネル):
  - 発表者や参加者への質疑応答、情報提供、情報交換を目的とする
  - 参加者がチャンネルを追加して参加
- L座長アナウンス (チャンネル):
  - 事務局から座長へのアナウンスを目的とする
  - 座長がチャンネルを追加して参加

## Slack 利用方法

CSS 実行委員会

3. チャンネルの追加方法

CSS2021-Official (ワークスペース) には、CSS2021 の各セッションに対応するチャン ネルを用意していますので、ご希望のセッションに、以下の要領でご参加ください。

 ワークスペースに参加されましたら、チャンネル内の「チャンネルを追加する」を クリックしてください。

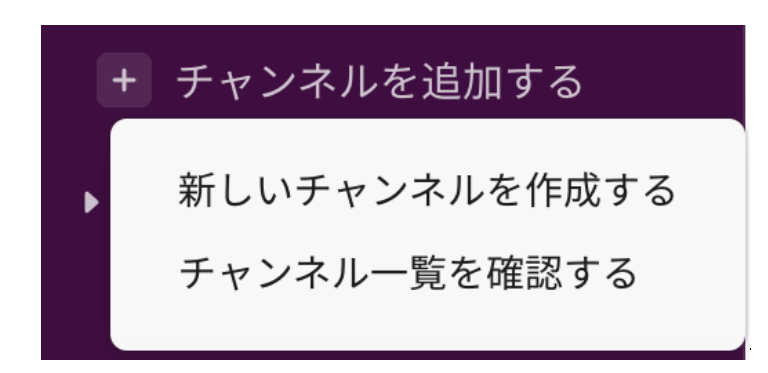

- 次に「チャンネル一覧を確認する」をクリックして参加したいチャンネルにカーソルを合わせてください。
- 画面右側に表示される「参加する」をクリックすることで当該チャンネルに参加で きます。

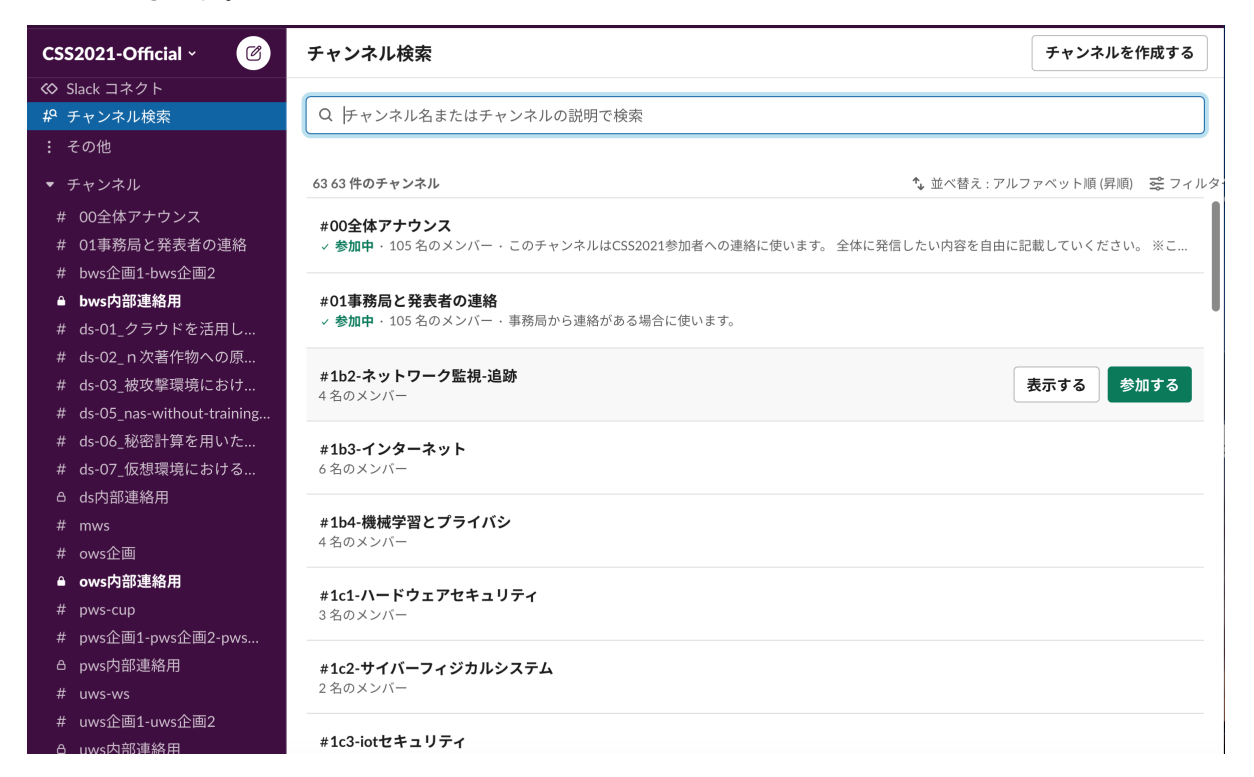